## Honeywell Home

**T6 + T6R SMART THERMOSTAAT** 

Available on the App Store iOS

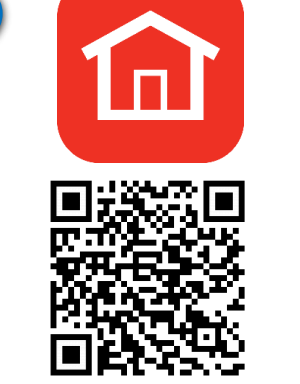

Download de Honeywell Home-app uit de App store.

Installatie

gaan

Het thermostaatnetwerk starten

Druk 5 seconden lang op de centrale

of TSTAT op het scherm verschijnt. Tik

Kies 'Volgende' nadat 5

sec op de thermostaat

is gedrukt.

vervolgens op VOLGENDE om verder te

temperatuur op uw thermostaat tot LYRIC

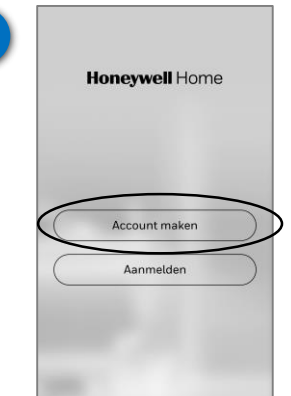

THERMOSTAAT REGISTREREN EN MET SMARTPHONE BEDIENEN

Via de Honeywell Home-app wordt uw thermostaat verbonden met uw eigen 2,4 GHz Wi-Fi netwerk en geregistreerd aan uw account, waarna u de thermostaat op afstand kunt bedienen.

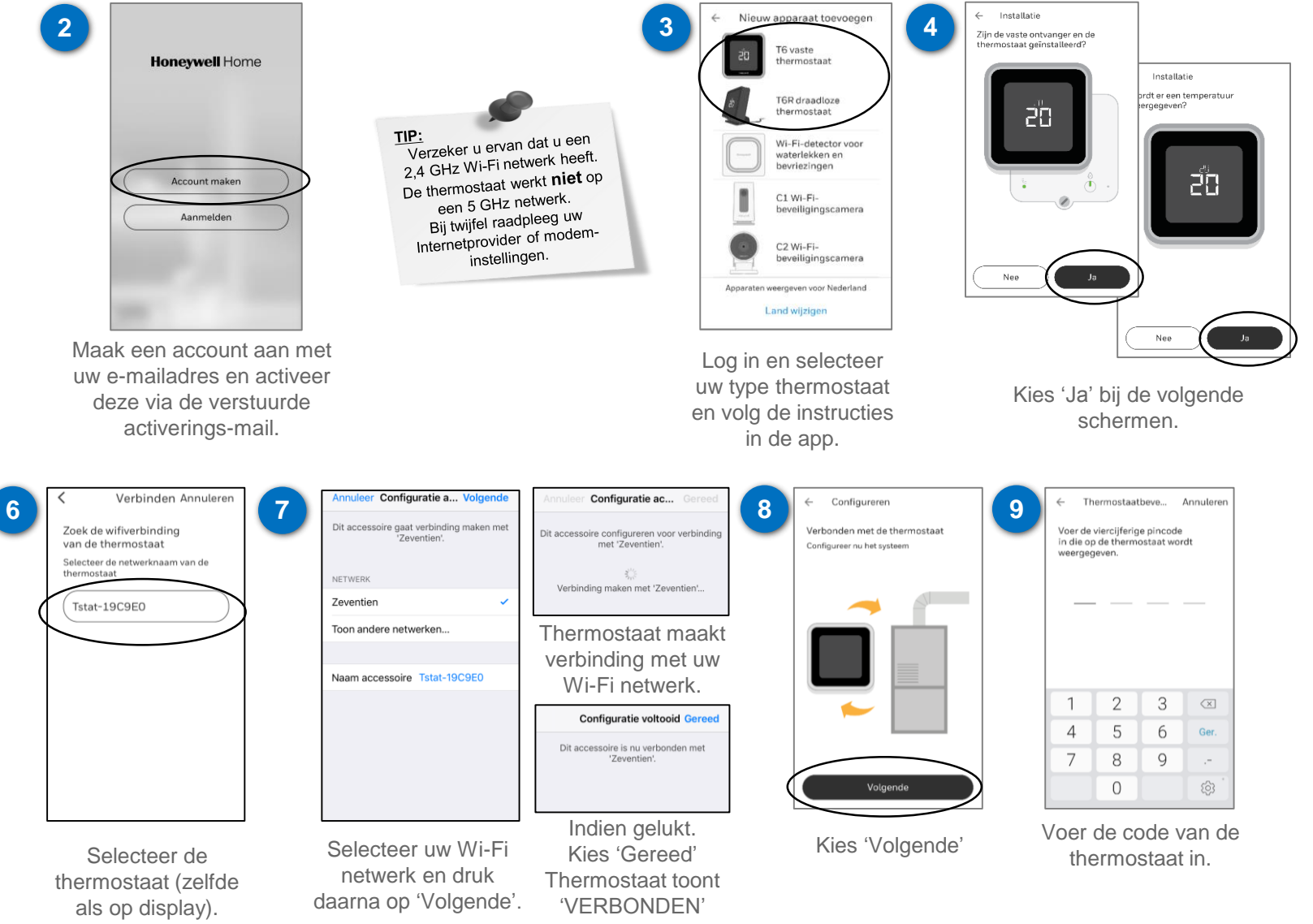

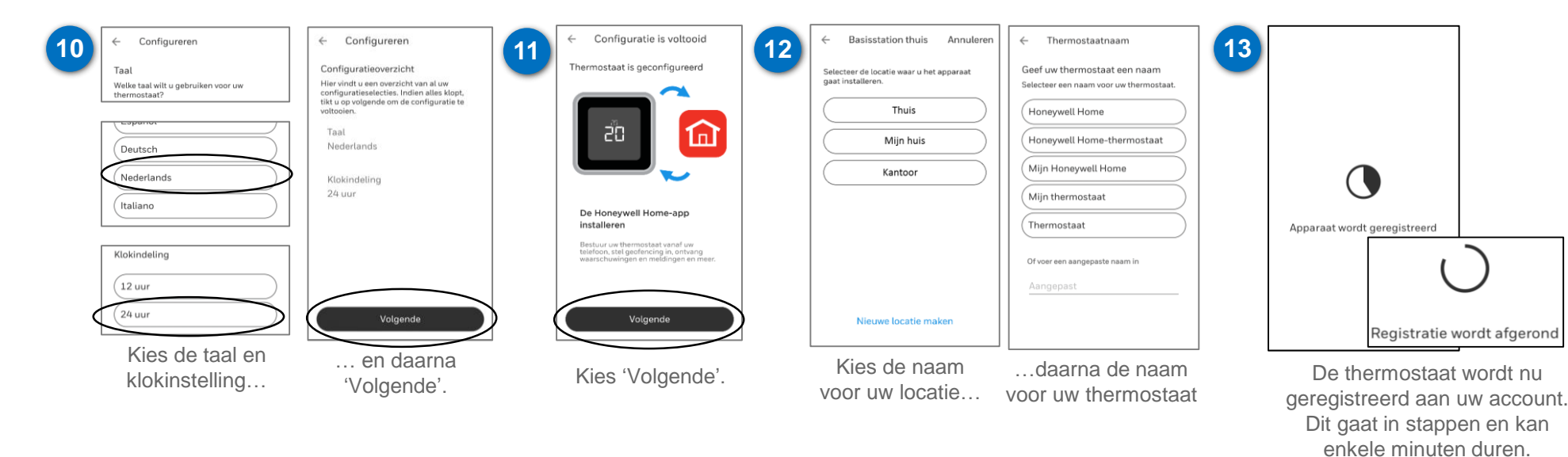

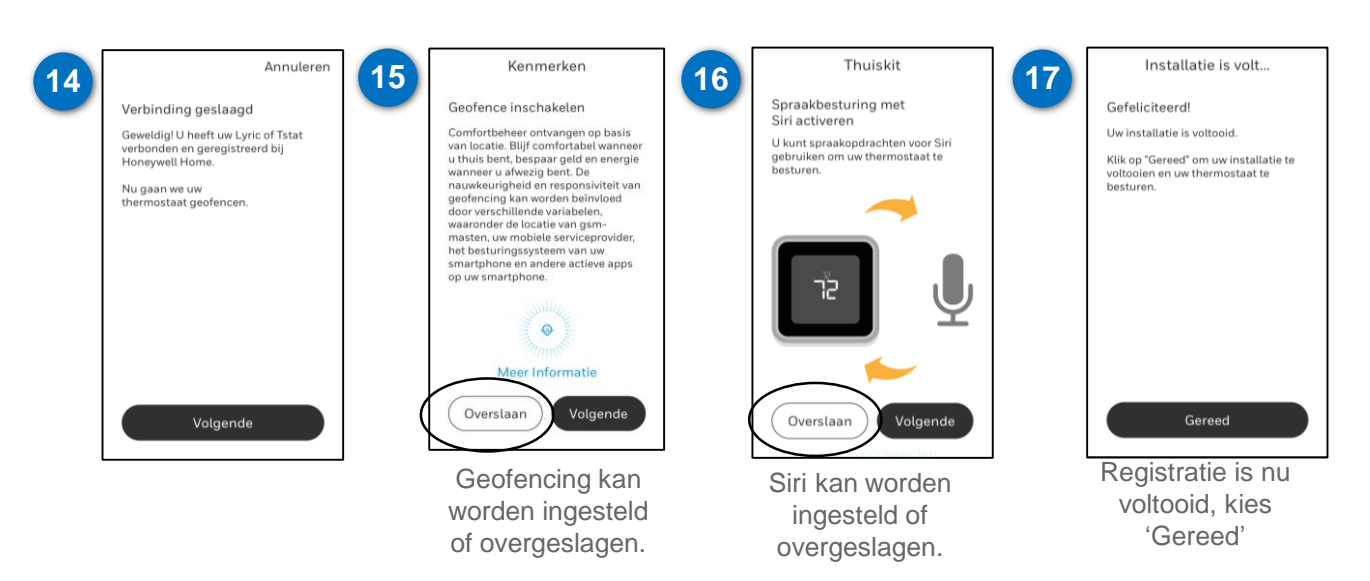